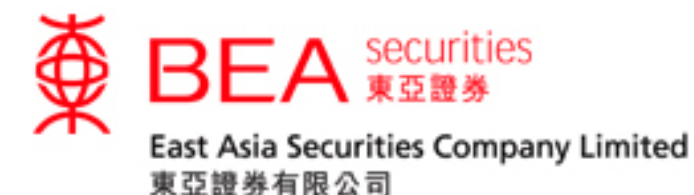

# Securities Trading Mobile App (i-Token) Activation Procedure Manual

Version 1.0

Securities Trading Mobile App (i-Token) Activation Procedure Manual

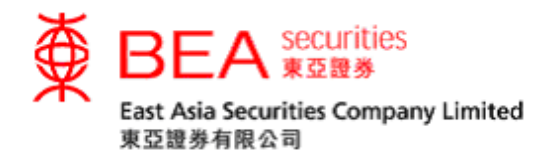

| 1. Registration for i-Token     | 2  |
|---------------------------------|----|
| 2. Mobile Login (via i-Token)   | 6  |
| 3. Internet Login (via i-Token) | 9  |
| 4. Deregistration (Mobile)      | 13 |
| 5. Deregistration (Internet)    | 16 |

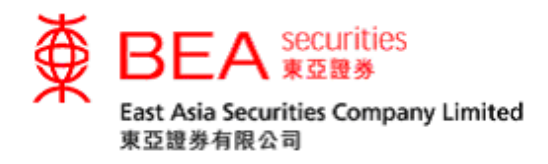

#### i-Token

The EAS i-Token ("i-Token") is a new feature of the EAS Mobile Trading Application (the "App") as a fulfillment of the 2-factor authentication ("2FA") login requirement for better security, and serves as an alternative to the current SMS-based one-time password ("OTP"). When logging in to Cybertrading Trading Platforms via Internet or Mobile App, all customers who have applied for mobile trading services can register their device(s) for i-Token.

#### 1. Registration for i-Token

Step 1 After logging in to the App, click the "i-Token" button for registration. (Figure 1.1).

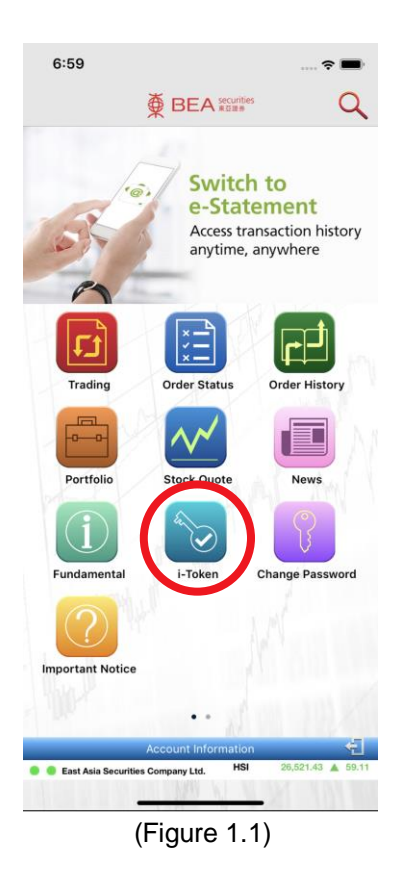

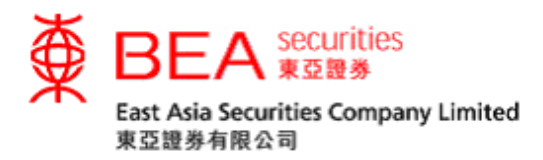

Step 2 You will be directed to a page showing "Register your device for i-Token now" (Figure 1.2). Select "Register now" to register for i-Token on your device.

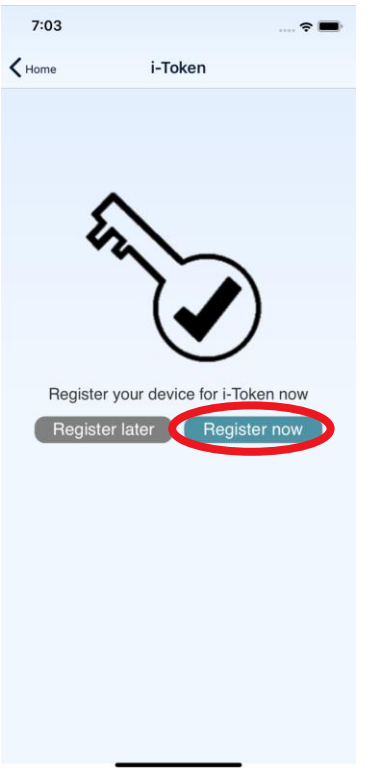

(Figure 1.2)

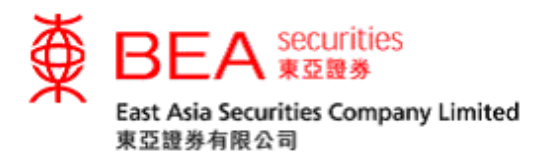

Step 3 A OTP will be sent to your registered mobile number via SMS. Enter this OTP and press the submit button to complete the registration process (Figure 1.3). Customers should be aware that the OTP will only be valid for a short period of time before it expires. Customers may click "Resend OTP" to request for a new OTP if necessary.

| 7:03       | ~ -                                             |
|------------|-------------------------------------------------|
| 7.03       | * 📟                                             |
| K Home     | i-Token                                         |
|            |                                                 |
|            |                                                 |
|            |                                                 |
|            | *****                                           |
|            |                                                 |
|            |                                                 |
|            |                                                 |
| Please inp | ut the One-time Password sent to your phone via |
|            | SMS to register for I- loken service.           |
|            | Enter OTP                                       |
|            | Submit Resend OTP                               |
|            |                                                 |
|            |                                                 |
|            |                                                 |
|            |                                                 |
|            |                                                 |
|            |                                                 |
|            |                                                 |
|            |                                                 |
|            |                                                 |
|            |                                                 |
|            |                                                 |

(Figure 1.3)

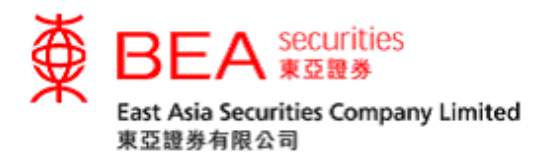

Step 4 Once you have successfully registered for i-Token on your device, you will be notified on screen in the App (Figure 1.4). An email notification will also be sent to your registered email address. Clicking on "OK" will direct you to our Home page.

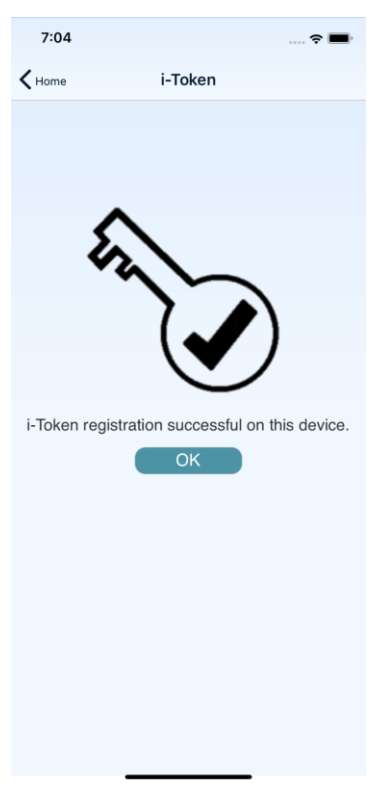

(Figure 1.4)

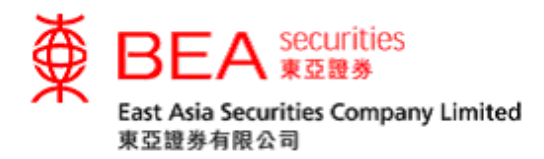

# 2. Mobile Login (via i-Token)

Step 1 After i-Token registration has been completed on your device, click either icon of "Trading/Order Status/Order History/Portfolio" (Figure 2.1) to access the login page.

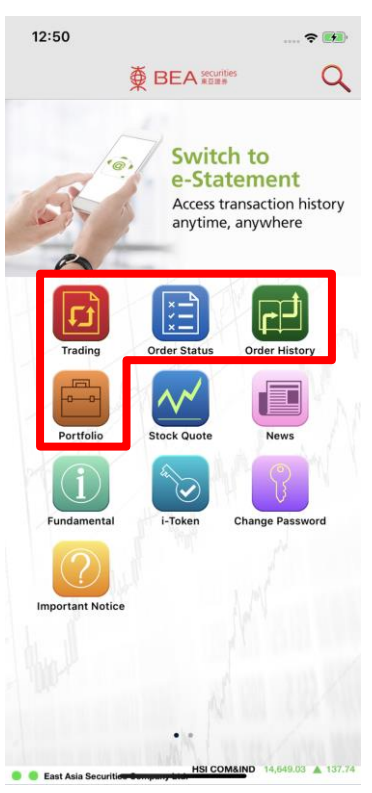

(Figure 2.1)

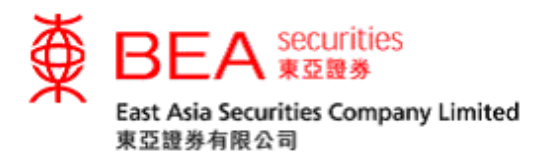

Step 2 Enter your account number and password using the on-screen keypad, then click "OK" to log in. (Figure 2.2)

| 7:27             | 🗢 🔳                                  |
|------------------|--------------------------------------|
| <b>&lt;</b> Home |                                      |
|                  |                                      |
|                  |                                      |
|                  |                                      |
|                  |                                      |
| Account N        | o:                                   |
| Passwore         |                                      |
| 73               | 4 6 8 9 0 5 2 1                      |
|                  |                                      |
|                  |                                      |
|                  |                                      |
| 2                |                                      |
|                  | ОК                                   |
|                  |                                      |
|                  |                                      |
|                  |                                      |
|                  |                                      |
| Please enter the | password using the on-screen keypad. |
| Figure           | 2)                                   |

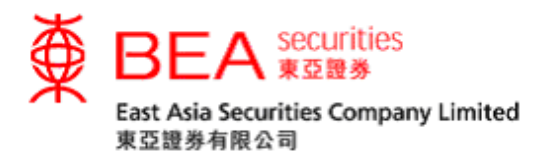

Step 3 A screen indicating that your account and device have been authenticated with i-Token will be shown briefly upon successful login (Figure 2.3). You will then be directed to the page you have selected in Step 1. (Figure 2.3.1).

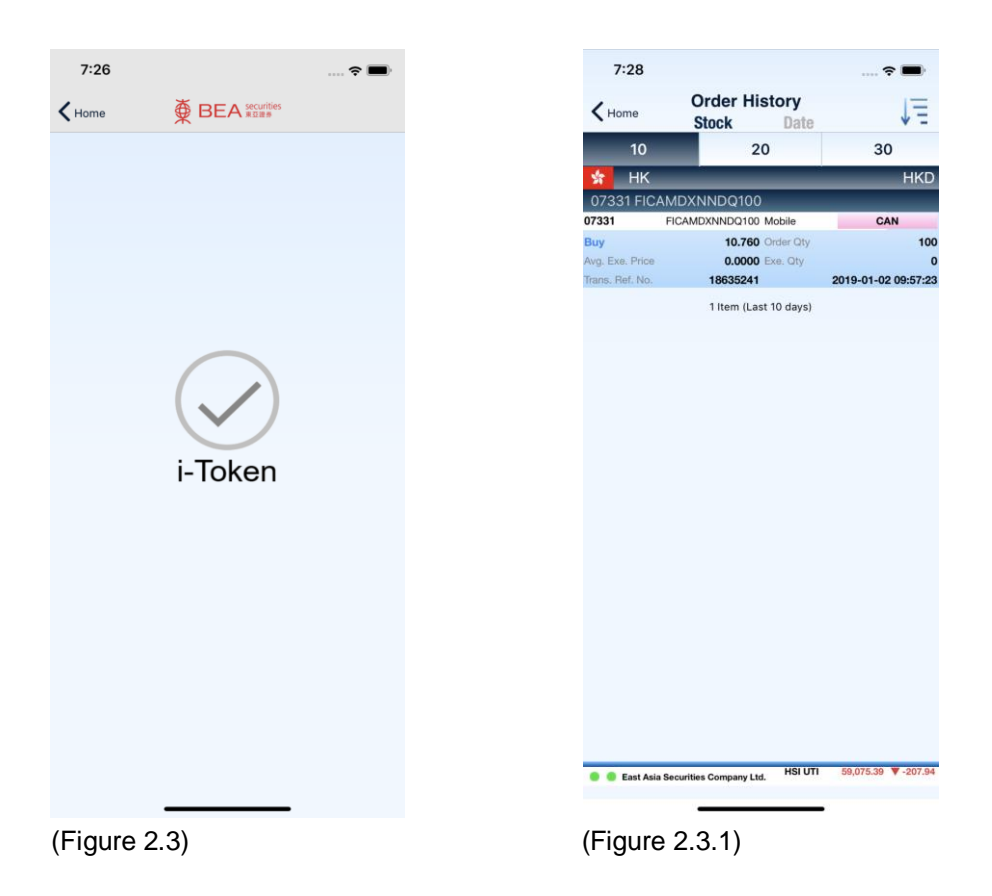

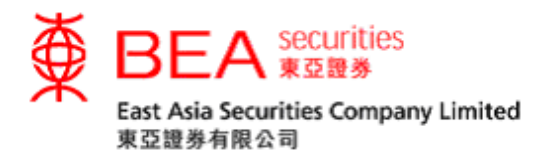

## 3. Internet Login (via i-Token)

Step 1 After i-Token registration has been completed on your device, log in to the Internet Trading platform. Enter your account number and password using the on-screen keypad and then click "LOGIN". (Figure 3.1)

| Security Framework Login page - Internet Explorer                                                                                                    |                                                                                                    | - 0                                                                                                |
|----------------------------------------------------------------------------------------------------|----------------------------------------------------------------------------------------------------|----------------------------------------------------------------------------------------------------|
| https://mtolist.eesecurities.com.hk/EAS/RoginAction.action/Tangs english                                                                                                    |                                                                                                    | East Asia Securities Company Limited                                                               |
|                                                                                                    |                                                                                                    | Welcome to Cybertrading                                                                            |
| Login                                                                                                    |                                                                                                    | 繁體 懷体                                                                                              |
| Account No:                                                                                                    | LOGIN>                                                                                                    |                                                                                                    |
| Q W E R T Y U I O P                                                                                                    | 6 1 2 43 5 1V                                                                                                    |                                                                                                    |
| ZXCVBNM                                                                                                    | 785                                                                                                    | 54                                                                                                 |
| Backspace Clear                                                                                                    | 0                                                                                                    | 1                                                                                                  |
| Fund Transfer                                                                                                    | are not the History preclame before using Cybertrading.<br>Charging Jun Phrase a public compares to access Cybertrading.<br>Don of use a public compares to access Cybertrading.<br>Don of use a public compares to access Cybertrading.<br>Don of use your altering out in untert, temptone number, diller of bett, or a<br>public rest public compares and the second public<br>com the scope public boots and public diller of the second<br>on the letting public between dynamics and used by South Story and<br>and the letting public between dynamics and used by South Story South Story South Story South Story South Story South Story South Story South Story South Story South Story South Story South Story South Story South Story South Story South Story South Story South Story South Story South Story South Story South Story South Story South Story Story Story St | ny commorplase number sequence<br>Inne, displayed in http://git.hand.comer<br>I to ancie PM kelage |
| Disclaimer   Privacy Policy Statement   Personal Information Co<br>System maintenance for CyberTrading has been scheduled form<br>the right to change the maintenance schedule without prior noto<br>This sife is best viewed at 1024 x 768 screen resolution with the<br>East Asia Securities Company Linde 男王國 유지하는 것을 주 Co | ection (Customers) Statement<br>3.00µm to 6.00µm daily, but the actual time may vary subject to the<br>e. Please accept our apology for any inconvenience caused.<br>met Esptorer 7.0 or above.<br>mph 2017 Al might servervd.                                                                                                    | maintenance progress. The Company reserves                                                         |

(Figure 3.1)

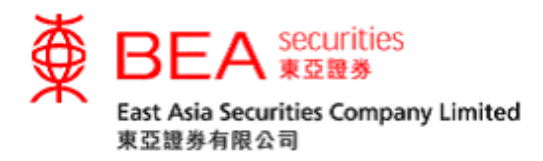

Step 2 A Reference number ("Ref. No.") will be shown on the screen. If you are not able to use i-Token, you may use the original SMS-based OTP to login (Figure 3.2). Simply click "click here" below and you will be directed to the OTP page (Figure 3.2.1).

| C i Token login page - Internet Explorer<br>Mither Instrumet essecurities.com.bk: 145/ Rotent oginAction action?changeEange Y⟪ eenglish                                                                                                    | and the second second second second second second second second second second second second second second second                                                                                                    | 📄 🕒 🔌 🔒 Identified by DigiCet |
|----------------------------------------------------------------------------------------------------|----------------------------------------------------------------------------------------------------|-------------------------------|
|                                                                                                    | Welcome to Cybertrading                                                                                                    |                               |
| You have chosen to use 1-foken as an additional se<br>stack Trades Shows.<br>A loan research has seen and to your registrated don<br>Ref. No.: LGN-22447729<br>Login Tipi *<br>Step 1: Clack on the Total scot in the mobile Apop<br>Step 2: Clack the Rei Alex and an on the mobile Apop<br>Step 3: Check the Rei Alex and an on your<br>Step 3: Check the Rei Alex and an on your<br>Step 3: Check the Rei Alex and an on your<br>Step 3: Check the Rei Alex and an on your<br>Step 3: Check the Rei Alex and and an on your | See Sec.                                                                                                    |                               |
| Please Call For Details<br>2308 8111                                                                                                    | Preserved the following pressures before varing Cyberhadrag: 2. Do not use a police company to access Cyberhadrag: 3. Do not use a police company to access Cyberhadrag: 3. Do not use a police company to access Cyberhadrage: 3. Do not use a police company to acces |                               |
| Disclement   Princey Pathcy Statement   Personal Inform<br>System maintenance for CyterTrading has been sched<br>be right of Longen the maintenance schedie Worber<br>This site best verwend at 1024 r.769 corres resolution<br>East Asia Securities Company Limited 제고현명 제작으로                                                                                                    | ation Collection (Coutoment) Statement<br>dues from 3 00km foi 6 foldam daie, to dhe a ctuat fime may vary subject to the maintenance progress. The Company reserves<br>in notice. These acceptor unablogity for any inconvenience caused<br>with Internet Explorer 7.0 or adove.<br>© © Copyright 2017 All rights reserved.                                                                                                    |                               |
|                                                                                                    |                                                                                                    | ₹,100% ▼                      |

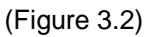

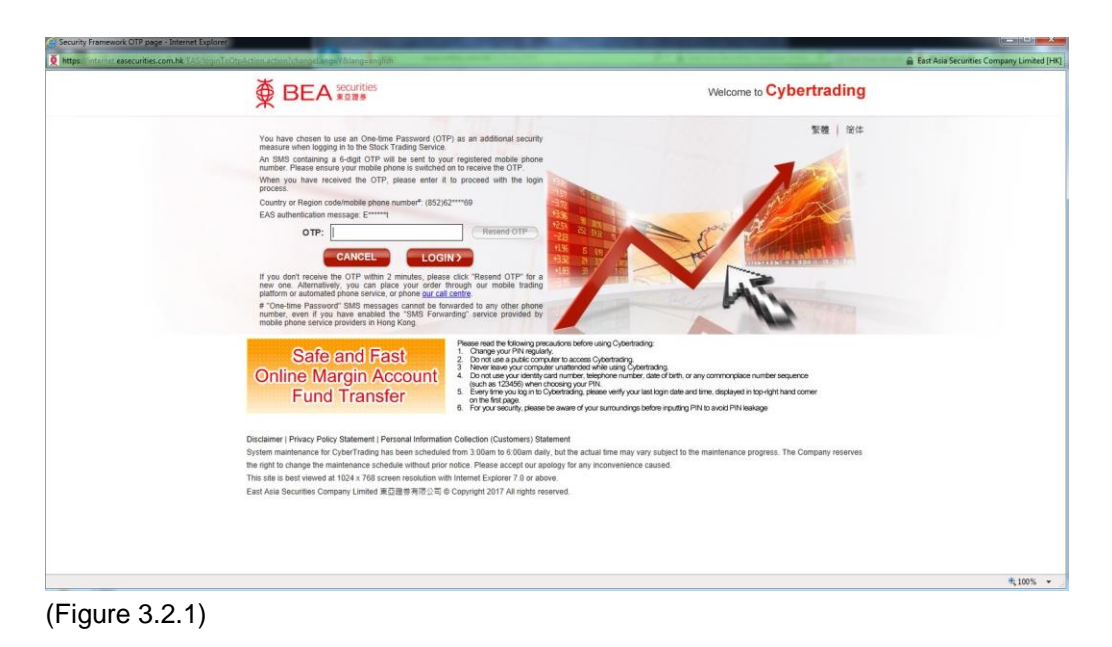

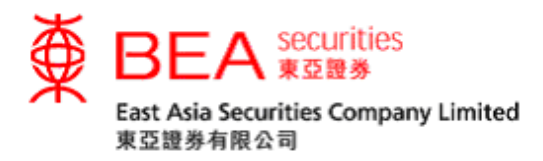

Step 3 If you select to login using i-Token, open the App on your registered device and click on "i-Token" (Figure 3.3).

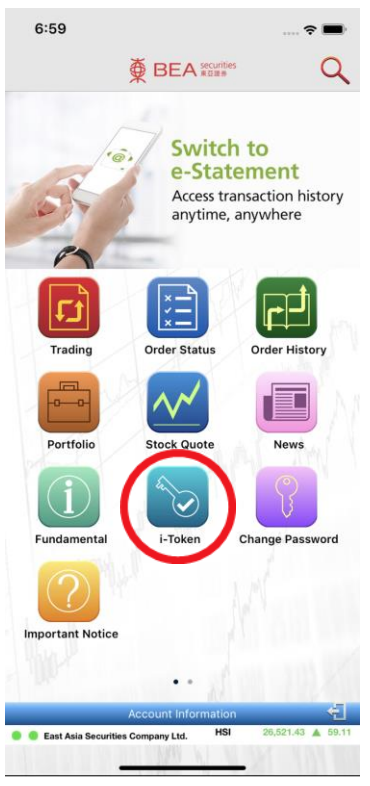

(Figure 3.3)

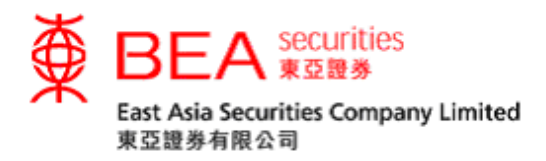

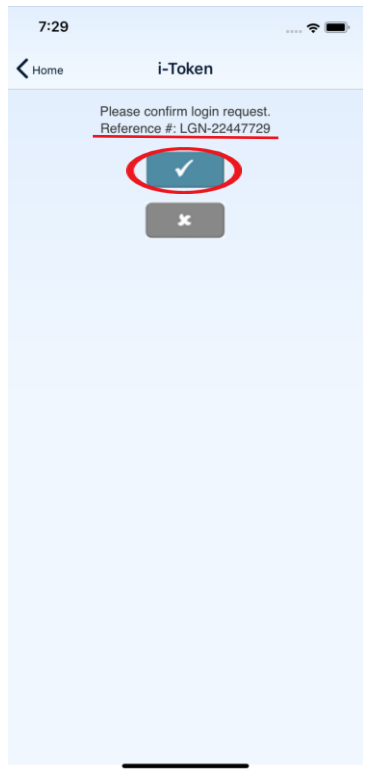

(Figure 3.4)

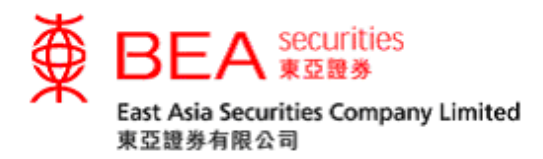

## 4. Deregistration (Mobile)

Step 1 If you wish to deregister for i-Token on your device, you may do so by logging in to your account, access the App Settings and toggle off i-Token (Figure 4.1).

|   | 7:04                                                 | 🗢 🔳          |   |
|---|------------------------------------------------------|--------------|---|
|   | K Home Settings                                      |              |   |
|   | Language                                             |              |   |
|   | English                                              | $\checkmark$ |   |
|   | 繁體中文                                                 | $\bigcirc$   |   |
|   | 简体中文                                                 | $\bigcirc$   |   |
|   | Market                                               |              |   |
|   | Buy/Sell Color                                       | Buy Sell     |   |
|   | Rise/Fall Color                                      | lise 🔻 Fall  |   |
|   | Themes                                               |              |   |
|   | Light                                                | $\bigcirc$   |   |
|   | Dark                                                 | $\bigcirc$   |   |
|   |                                                      |              |   |
| < | i-Token                                              |              | > |
|   | Real-time Snapshot Quotes                            |              |   |
|   | Require confirmation before quote in<br>Trading Page |              |   |
|   | Real-time Streaming Quotes                           |              |   |
|   | Save Battery Mode                                    | $\bigcirc$   |   |
|   | Suspend data auto update for better bat              | ttery life   |   |
|   | Clear Quote History                                  |              |   |
|   | Clear Cache                                          |              |   |
|   | Default Trading Account                              |              |   |
|   | $(Figure \ 1 \ 1)$                                   |              |   |

(Figure 4.1)

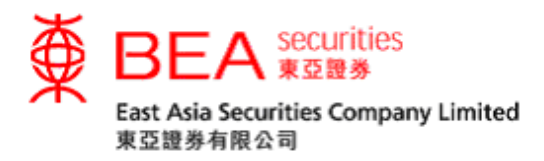

Step 2 You will be directed to a page prompting you to input a OTP. A OTP will be sent to your registered mobile number via SMS. Enter this OTP and press the submit button to complete the deregistration process (Figure 4.2). Customers should be aware that the OTP will only be valid for a short period of time before it expires. Customers may click "Resend OTP" to request for a new OTP if necessary.

| 7:04        | 🗢 🔳                                                                                   |
|-------------|---------------------------------------------------------------------------------------|
| K Home      | Settings                                                                              |
|             |                                                                                       |
|             |                                                                                       |
| Please inpu | the One-time Password sent to your phone via<br>MS to deregister for i-Token service. |
|             | Enter OTP                                                                             |
|             | Submit Resend OTP                                                                     |
|             |                                                                                       |
|             |                                                                                       |
|             |                                                                                       |
|             |                                                                                       |
|             |                                                                                       |
|             |                                                                                       |
|             |                                                                                       |
|             |                                                                                       |
|             |                                                                                       |
|             |                                                                                       |

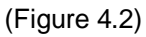

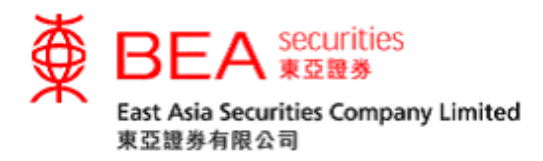

Step 3 Once you have successfully deregistered for i-Token on your device, you will be notified on screen in the App (Figure 4.3). An email notification will also be sent to your registered email address. Clicking on "OK" will direct you to our Home page.

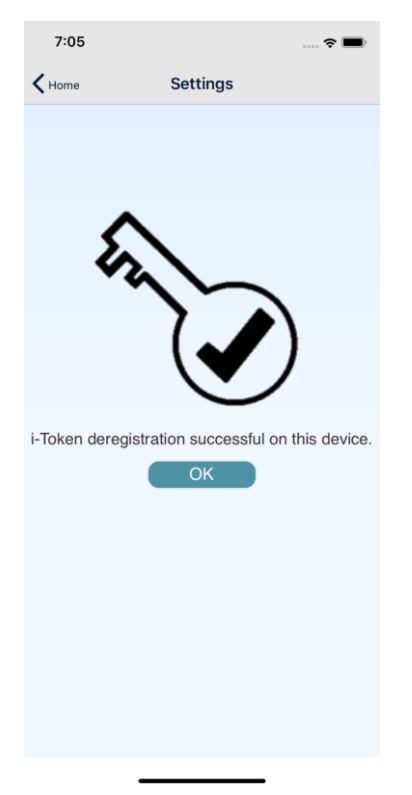

(Figure 4.3)

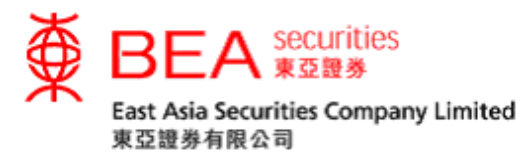

### 5. Deregistration (Internet)

Step 1 The last 5 devices you have registered will be saved on the internet trading platform. Should you wish to deregister a device, please access the "Account" page after logging in and click on the "i-Token" button (Figure 5.1).

| ENG   第   前<br>Last Log in:02/09/034 14 02:47<br>Securities Account Number<br>Log out |                          |                       |                        |             |      |                  |   |
|---------------------------------------------------------------------------------------|--------------------------|-----------------------|------------------------|-------------|------|------------------|---|
| Home Account e-State                                                                  | ment Portfolio           | Order History         | Order Management       | Price Alert | elPO | Corporate Action |   |
| Stock Quote Latest News S                                                             | HSC SZSC                 |                       |                        |             |      |                  | + |
| Account                                                                               |                          |                       |                        |             |      |                  |   |
| Account Name:                                                                         | Cheung                   |                       |                        |             |      |                  |   |
| Email Address:                                                                        | 1@hkbea                  | i.com                 |                        |             |      |                  |   |
| Mailing Address:                                                                      | 23G FXXX*********        |                       |                        |             |      |                  |   |
|                                                                                       | 32 FXXXX**********       |                       |                        |             |      |                  |   |
|                                                                                       | NXXXX*****               |                       |                        |             |      |                  |   |
|                                                                                       | HXXX*****                |                       |                        |             |      |                  |   |
| For security reason, partial informati                                                | ion of mailing address h | as been masked by "*' | ' symbol.              |             |      |                  |   |
| Contact Phone Number:                                                                 | 69                       |                       |                        |             |      |                  |   |
| Fax:                                                                                  |                          |                       |                        |             |      |                  |   |
| Account Setting                                                                       |                          |                       |                        |             |      |                  |   |
| Risk Disclosure:                                                                      | Yes                      | Review                |                        |             |      |                  |   |
| Risk Disclosure for SHSC and SZSC:Yes Review                                          |                          |                       |                        |             |      |                  |   |
| Update Account Information<br>Mobile Trading Service:                                 | Change Password<br>Yes   | Fund Transfer         | Two-factor Authenticat | io i-Token  | ン    |                  |   |

(Figure 5.1)

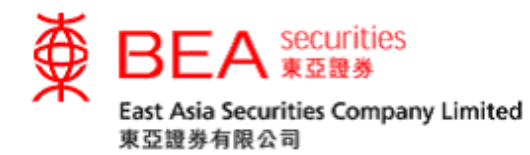

Step 2 A window will pop up showing a list of your registered device(s), up to a maximum of 5 devices. If you would like deregister a device, please click the "Remove" button next to the listing. After clicking "OK", your request will be submitted and your device will be successfully deregistered (Figure 5.2). A confirmation email will be sent to your registered email.

| ENG Securities<br>BEA securities<br>Securities Account Number:<br>Last Log in:02/09/2034 14:02-47<br>Securities Account Number:<br>Logout |                                  |                             |                   |       |        |   |   |
|----------------------------------------------------------------------------------------------------|----------------------------------|-----------------------------|-------------------|-------|--------|---|---|
| Home Account                                                                                                    |                                  |                             |                   |       |        |   |   |
| Stock Quote Latest                                                                                                    | News SHSC SZSC                   |                             |                   |       |        |   | + |
| Account                                                                                                    | i-Token device                   |                             |                   |       |        |   |   |
| Account Name:                                                                                                    | Device                           | Registration Da             | te Last Use of i- | Token | Action | * |   |
| Email Address:                                                                                                    | Android OS device                | 29/01/2019                  | 22/02/201         | 19    | Remov  |   |   |
| maning Address:                                                                                                    | * Upon Successful removal, you v | vill receive a confirmation | email from us     |       |        |   |   |
|                                                                                                    |                                  |                             | OK                |       |        |   |   |
| For security reason, par                                                                                                    |                                  |                             |                   |       |        |   |   |
| Contact Phone Number                                                                                                    |                                  |                             |                   |       |        |   |   |
| Fax:                                                                                                    |                                  |                             |                   |       |        |   |   |
| Account Setting                                                                                                    |                                  |                             |                   |       |        |   |   |
| Risk Disclosure:                                                                                                    |                                  |                             |                   |       |        |   |   |
| Risk Disclosure for SH                                                                                                    |                                  |                             |                   |       |        |   |   |
| Update Account Info                                                                                                    | e• Ves                           |                             |                   |       |        |   |   |

(Figure 5.2)

---End----